## **OP-PR-RFID**

Czytnik biurkowy

Instrukcja obsługi

Rev 1

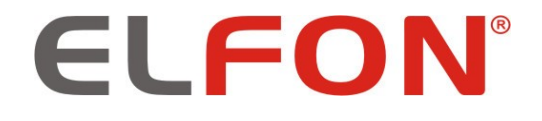

© 2019 ELFON

#### 1 Wprowadzenie

Czytnik biurkowy OP-PR-RFID służy do zaprogramowania kluczy RFID bezpośrednio do pliku konfiguracyjnego programu PC-Optima. Poprzez urządzenie możemy zaprogramować klucze serwisowe, ogólne, indywidualne oraz do autonomicznego czytnika OP-RFID-A a następnie wgrać je do urządzenia lub grupy urządzeń w systemie Master-Slave.

### 2 Program PC-Optima 3

Program PC-Optima 3 jest niezbędny do współpracy z czytnikiem. Aktualną wersję można znaleźć po zalogowaniu się do strefy klienta na stronie <u>https://elfon.com.pl/</u> w zakładce *Oprogramowanie,* lub sprawdzić jej dostępność wybierając opcję *Aktualizacje* na pasku narzędzi. Po ściągnięciu pliku należy rozpakować do dowolnego katalogu. Program zostanie uruchomiony po dwukrotnym kliknięciu pliku PC-Optima 3.x.x.exe.

### 3 Uruchomienie OP-PR-RFID

W celu uruchomienia czytnika biurkowego należy podłączyć urządzenie do złącza USB komputera za pomocą kabla typu A-B (zawarty w zestawie z czytnikiem).

Do poprawnego zainstalowania urządzenia potrzebne są pliki sterowników, które załączone są w folderze wraz ze ściągniętym programem i instrukcją instalacji. Podczas instalacji sterowników należy wybrać odpowiednią wersję systemu (32-bit bądź 64-bit).

### 4 Zasada działania OP-PR-RFID

Po poprawnym zainstalowaniu sterowników należy uruchomić program PC-Optima 3 w odpowiednim trybie pracy.

Tryb pracy 255 i SL255 pozwala na dodanie kluczy w konfiguracji jednego panelu. W tym wypadku można dodać klucze RF do nowego pliku lub już do aktualnego (backup). Istnieje możliwość dopisania breloków serwisowych, ogólnych oraz indywidualnych.

W celu dodania klucza indywidualnego należy kliknąć na interesujący nas numer mieszkania z podanego zakresu, po prawej stronie wybrać zakładkę "Klucze RF" a następnie przycisk "Tryb czytnika". Zostanie wyświetlone okno, gdzie należy wybrać urządzenie – w tym wypadku "Biurkowy czytnik RFID" a następnie port na którym pracuje. Po kliknięciu przycisku "Uruchom" czytnik jest gotowy do odczytu kluczy RF, przykładając kolejno breloki zostają one wyświetlone w liczbie porządkowej wraz z numerem. Przycisk "Zatrzymaj" kończy pracę czytnika, przycisk "Zakończ" zamyka okno dodawania breloków. Klucze zostaną wyświetlone w tabeli pod numerem pod którym zostały przypisane.

📱 Tryb czytnika

Tryb czytnika

W celu przypisania klucza RF naciśnij przycisk 'Uruchom' a następnie przyłóż klucz RF. Odczytanie klucza zasygnalizowane zostanie krótkim dźwiękiem, po którym odsuń klucz RF z pola czytnika panelu. Po drugim krótkim dźwięku wygenerowanym przez panel, ID klucza pojawi się w oknie programu PC-Optima, a czytnik będzie gotowy do odczytania kolejnego klucza RF. Aby wyjść z trybu czytnika naciśnij 'Zatrzymaj'

UWAGA!

Aby dodane klucze zostały wczytane do pamięci panelu - po skończeniu dodawania kluczy RF kliknij 'Zapisz dane do panelu'.

| Lp. | Klucz RF     | Numer dziesiętny |  |  |
|-----|--------------|------------------|--|--|
| 1   | 0x060015071c | 0001378076       |  |  |
| 2   | 0x0000ef1062 | 0015667298       |  |  |
| 3   | 0x0000d61316 | 0014029590       |  |  |
| 4   | 0x0000d2b868 | 0013809768       |  |  |
| 5   | 0x0000e9c5b3 | 0015320499       |  |  |
| 6   | 0x07005a0ca6 | 0005901478       |  |  |

| Pozostało do dodania 14 kluczy |                     |                       |   |  |  |
|--------------------------------|---------------------|-----------------------|---|--|--|
|                                | Wybierz port:       | COM3                  | / |  |  |
|                                | Wybierz urządzenie: | Biurkowy czytnik RFID | / |  |  |
| Zatrzymaj                      |                     |                       |   |  |  |

#### Dodawanie kluczy serwisowych oraz ogólnych odbywa się w taki sam sposób

| Ogólne klucze RF |     |                | Serwisowe klucze RF |                |    |               |                  |
|------------------|-----|----------------|---------------------|----------------|----|---------------|------------------|
| Nr klucza RF     | - ~ | Usuń klucz     | Tryb czytnika       | Nr klucza RF - | ~  | Usuń klucz    | Tryb czytnika    |
|                  | 1   | Import z pliku | Eksport do pliku    |                | Ir | mport z pliku | Eksport do pliku |

Tryb pracy wielostrefowej Master-Slave pozwala na dodanie kluczy w konfiguracji wielu paneli. W tym wypadku można dodać klucze RF do nowego pliku lub już do aktualnego (backup). Wszystkie ustawienia dotyczące paneli należy wykonywać w zakładce "Zarządzanie modułami OP-H4" analogicznie jak w systemie 255 i SL255.

# ELFON Sp. z o. o. 30-727 Kraków, Pana Tadeusza 4 www.elfon.com.pl

tel. 12 292 48 70 wew. 58 tel. 12 292 48 71 wew. 58